## 統合 ID のパスワード変更方法

2024 年度、初期パスワードのまま変更していなかった学生のアカウントに対し、他 の学生が不正にアクセスし情報を更新するという事案が発生しました。この事案は学 生処分の対象として処理されています。パスワードは暗証番号等と同様に、不正アク セス等が生じないよう適切に管理してください。

■統合 ID とは、、

→ 情報ポータル、Moodle、PC 教室のパソコン、Wi-Fi を利用する際の ID

Ⅰ. 情報ポータルにログインし、「その他」→「パスワード変更」

|                |                                 |                  |                   | ,                                  |
|----------------|---------------------------------|------------------|-------------------|------------------------------------|
| 申請·照会          | ・調査 情報教                         | 育システム関連          | 大学関連リンク           | その他                                |
|                |                                 | -                |                   | PDFICOLIC                          |
| 44 4           | 2020/12/24~2020/                | 12/30            | •週間 •月間           | バスワード変更(学内からのみ)                    |
| <u>(27 (日)</u> | <u>12/28 (月)</u>                | <u>12/29 (火)</u> | <u>12/30 (7K)</u> | ログインユーザ                            |
| ,<br>業         | <ol> <li><u>冬期休業</u></li> </ol> | ②<br><u>冬期休業</u> | ②<br><u>冬期休業</u>  |                                    |
|                |                                 |                  |                   | ◆ 学内掲示板<br>● メッセージ受信一覧<br>● 教務掲示一覧 |
| it (           | <u>ම</u> ක්ර                    | た宛のお知らせ          | /////·· •         | <b>スケジュール</b><br>© スケジュール登録        |
| 0              | 件の新着                            |                  | 2件の新着             | e-mail配信サービ                        |

2. User Profile Maintenance サイトにて統合 ID でログイン

| ▲ 札幌学院大学<br>SaPPORO CAKUIN UNIVERSITY | 뫛 User P | Profile Maintenance    | Ver6.9.0.12 |
|---------------------------------------|----------|------------------------|-------------|
|                                       | グイン      |                        |             |
|                                       | User ID  |                        |             |
|                                       | Password |                        |             |
|                                       |          | ロガイン                   |             |
|                                       |          | EXGEN NETWORKS Co.Ltd. |             |
|                                       |          |                        |             |

3. 「パスワードについて」に記載されている内容を確認の上、画面に表示される内容に従って新しいパスワードを設定

| ▲ 札幌学院大学<br>SAPORO CAKUIN UNIVERSITY | * | User Profile Mainte                   | nance                                             | Ver6.9.0.12 | <b>€</b><br>⊐ <sup>∅</sup> 7 <sup>→</sup> ト |
|--------------------------------------|---|---------------------------------------|---------------------------------------------------|-------------|---------------------------------------------|
|                                      |   |                                       |                                                   |             |                                             |
|                                      |   |                                       |                                                   |             |                                             |
| 🔍 パスワード変更                            |   | パスワード変更                               |                                                   |             |                                             |
|                                      |   | 名前<br>(your name)                     | >27b° + 197b° 9                                   |             |                                             |
|                                      |   |                                       | 半角文字列で8文字以上、16文字以下である必要があります。                     |             |                                             |
|                                      |   |                                       | 使用可能な文子は以下のとおりです。<br>・ 英字の大文字                     |             |                                             |
|                                      |   | パスワードについて                             | <ul> <li>、 英字の小文字</li> </ul>                      |             |                                             |
|                                      |   | (password policy)                     | • 数字                                              |             |                                             |
|                                      |   |                                       | ・以下の記号                                            |             |                                             |
|                                      |   |                                       | ! @ # % ^ & * + = [ ] { }   : , . ? / ~ < > ( ) ; |             |                                             |
|                                      |   |                                       | また上記の4種類の中から3種類以上の文字が含まれる文字列。                     | としてください     | •                                           |
|                                      |   | 新しいパスワード<br>(New Password)            |                                                   |             |                                             |
|                                      |   | 新しいパスワードの確認<br>(Confirm New Password) |                                                   |             |                                             |
|                                      |   | 保存                                    |                                                   |             |                                             |
|                                      |   |                                       |                                                   |             |                                             |

4. パスワード変更が完了したら、右上の「ログアウト」をクリック

| 和幌学院大学<br>SAPPORO CAKUIN UNIVERSITY | 😵 User Profile Maintenance | Ver6.9. 12 ログアウト |
|-------------------------------------|----------------------------|------------------|
| 🍳 パスワード変更                           | パスワード変更                    |                  |

■学外からパスワードを変更する場合は、、

→ SSL-VPN で接続し、パスワード変更メニューから変更することができます。

① SSL-VPN (https://sgu-net.sgu.ac.jp) をブラウザで開き、統合 ID でログイン

| ▲ 札幌学院大学<br>MINIGLE CAKUN UNHERITY                        | ようこそ<br>ポータルにアクセスするには詳細を入力してください<br>ユーザ名 |
|-----------------------------------------------------------|------------------------------------------|
| ようこそ                                                      | バスワード                                    |
| 札幌学院大学                                                    | ©                                        |
| 2024/12 システムをアップデート<br>しました。<br>統合IDでログインしてください。          | 器通サーバ<br>SGU 〜                           |
| 【利用手引き】<br>https://densan.sgu.ac.jp/ja/service/system/vpn | ወቻイン                                     |

②「パスワード変更」の 🗹 をクリック

| ivanti                                                                  |  | Ø | ?   | 0  |
|-------------------------------------------------------------------------|--|---|-----|----|
| Welcome to the Ivanti Connect Secure, edu¥                              |  |   |     |    |
| 開覧するには URLを入力してください                                                     |  |   | ブラ  | לד |
| ∨ Web ブックマーク 1                                                          |  |   | 1 < | 7  |
| 管理者が作成したブックマーク                                                          |  |   |     |    |
| <ul> <li>● パスワー<br/>ド変更<br/>統合IDの/<br/>スワードを<br/>変更しま<br/>す。</li> </ul> |  |   |     |    |

- ③ User Profile Maintenance サイトが表示されるので、上記「2.」~「4.」の手順にてパスワード変更を実施。
- ④ SSL-VPN の画面に戻り、右上の ② をクリックし、「ログアウト」をクリック

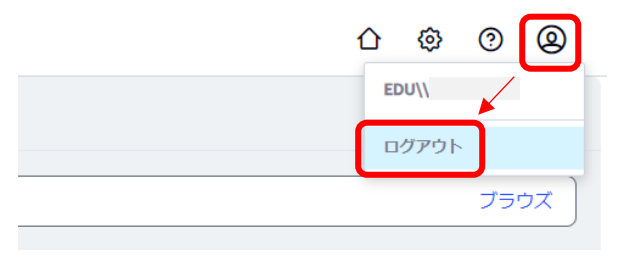

以上